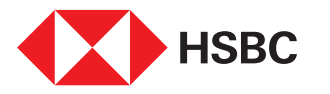

# **global**payments

# www.hgpay.com.mx

Para mayor información:

Llama al Tel. (55) 1167 3737. Consulta con tu Especialista de Tecnologías de Pago.

Consulta nuestro Aviso de Privacidad en www.hgpay.com.mx El servicio de adquirente es prestado exclusivamente por Global Payments Technology Mexico, S.A. de C.V. (GPTM). GPTM no es parte integrante del Grupo Financiero HSBC.

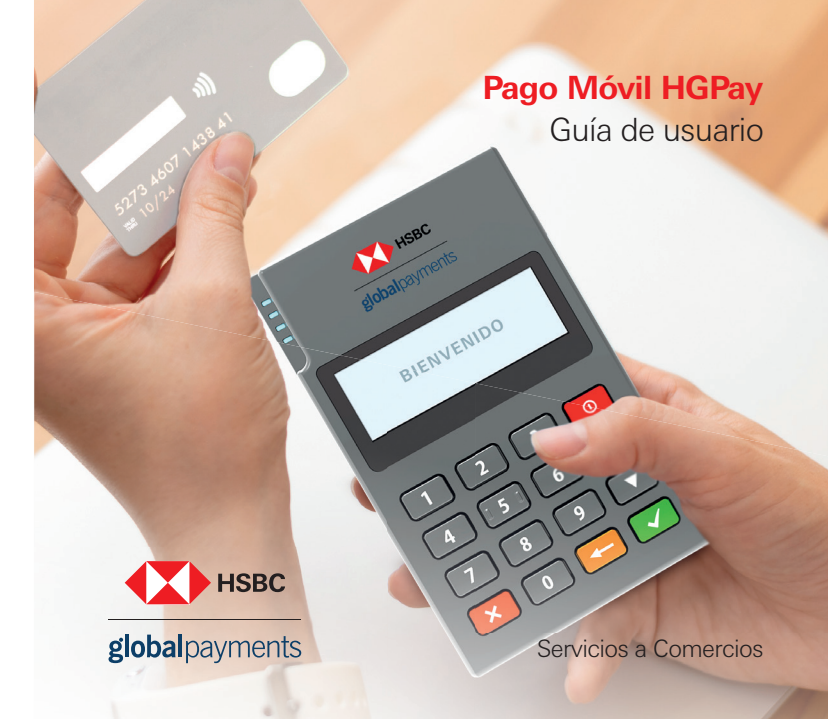

## **1.Componentes**

Bienvenido.

Pago Móvil es un dispositivo diseñado con tecnología moderna e intuitiva, portable y ergonómico. ¡Usarlo es muy fácil!

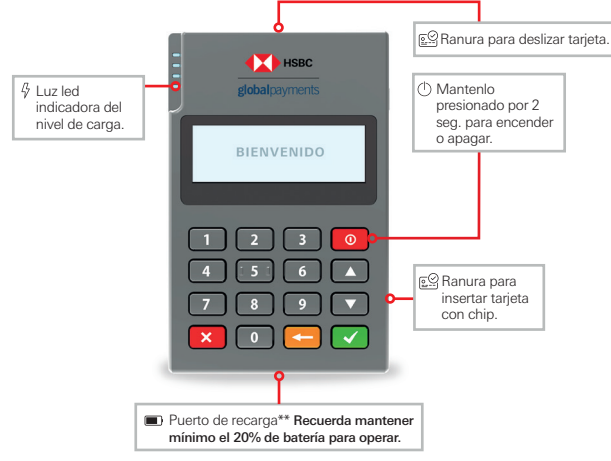

# Нзвс

global payments

Nota: \*\*La duración de la batería es variable de acuerdo al uso, la terminal no debe ser recargada con cargadores de carga rápida o turbo.

#### Conoce tu Pago Móvil HGPay.

Un dispositivo de bolsillo, con tecnología de última generación y capacidades multifuncionales.

# 2. Lectura de tarjetas

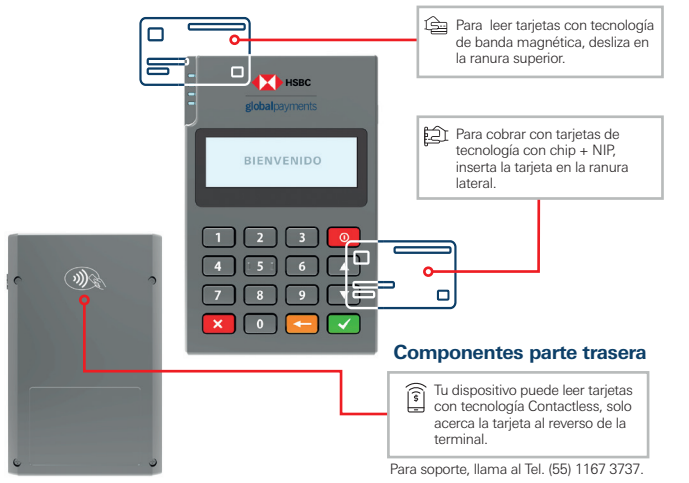

# 3. ¿Cómo emparejar mi Pago Móvil HGPay a mi Smartphone o Tablet?

Ø

1. Descarga la aplicación Pago Móvil HGPay\*

2. Enciende el Bluetooth 火 de tu celular o tablet

3. Selecciona el dispositivo "Pago Móvil", lo encontrarás bajo el nombre de "MPOS" más el número de serie

Ubica el número de serie reverso de la terminal (MPOS XXXX)

4. Inicia sesión en tu aplicación y ve a las opciones:

#### > "Más" > "Configuración" > "Lector de tarjetas"

 Y selecciona tu dispositivo Pago Móvil. Revisa compatibilidades\*

Nota: \*Compatibilidades disponibles "iOS 14.0 en adelante". Android "versiones de la 8 -13". Para iOS la vinculación es desde la App.

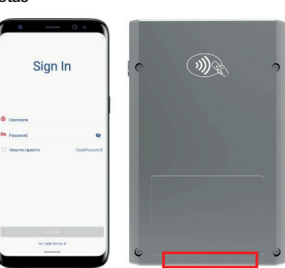

# 4. ¿Cómo activo mi cuenta?

1. Recibirás un correo de bienvenida con tu usuario y código de activación de la cuenta noreply@pagomovilmx.hgpay.com.mx

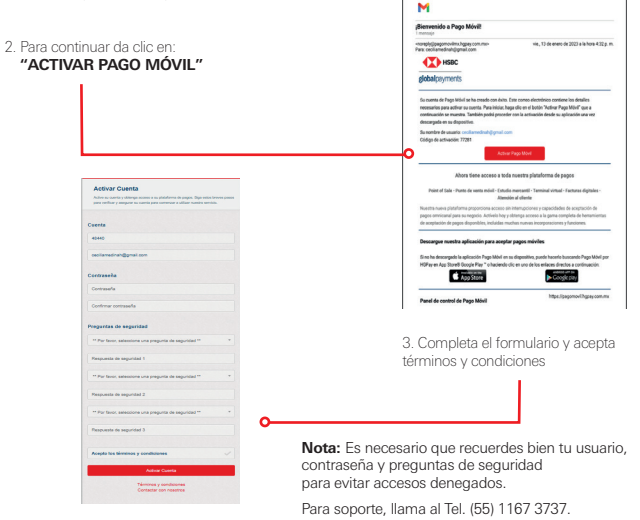

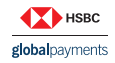

El servicio de adquirente es prestado exclusivamente por Global Payments Technology Mexico, S.A. de C.V. (GPTM). GPTM no es parte integrante del Grupo Financiero HSBC.

### 5. Funcionalidades Básicas

#### ¿Cómo hago una VENTA?

Cobrar con tarieta usando tu Pago Móvil HGPav es muy fácil y rápido.

- 1. Abre la aplicación Pago Móvil HGPav en tu dispositivo
- 2 Inicia sesión
- 3. Selecciona los artículos o ingresa el monto de compra
- 4. Selecciona los meses sin intereses en caso de que aplique
- 5. Selecciona la forma de pago
- 6.Inserta, desliza o aproxima la tarieta y pide al cliente que digite su NIP en la terminal
- 7 Revisa el voucher

HSBC

global payments

8. Envía el comprobante de pago mediante SMS o correo electrónico

#### ¿Cómo hago una venta a Meses Sin Intereses?

1. Selecciona los artículos o digita el monto a cobrar, después da clic en:

#### PLAN DE PAGO > PAGOS MENSUALES MXN0.04 Los lectores de tarieta pueden MXN0.04 configurarse en Configuracións Los lectores de tarieta pueden o ellia una opción de pago de las existente configurarse en Configuracións Ē o ellía una poción de pago de las ex TO D h TABJETA EFECTIVO PLAN DE PAGO THAJETA Ē • (S = PLANDE PADO 2. Ingresa el número de meses en los que se va a diferir el pago (3. 6. 9 o 12) y da clic en la palomita roia Plan de pago Pago atrasado Pagos mensuales

- 3. Selecciona pago con Tarieta
- 4. Inserta, desliza o aproxima la tarjeta y pide al cliente que digite su NIP en la terminal
- 5 Verás en la pantalla el voucher digital
- 6. Envía el comprobante de pago mediante SMS o correo electrónico.

| ¿Cómo hago una CANCELACIÓN o DEVOLUCIÓN?<br>1. Ve al menú principal del lado superior izquierdo                                    | aima contreras@ing_Corrar                              | Sesión $ ightarrow$ |
|----------------------------------------------------------------------------------------------------|--------------------------------------------------------|---------------------|
| 2. Selecciona HISTORIAL DE VENTAS                                                                                                  | Historial de Ventas                                    | 0.00                |
| Nota: En equipos iOS el menú se encuentra en                                                                                       | 🔗 Reporte de Propina                                   |                     |
| la parte inferior derecha                                                                                                    | S Inventario                                           |                     |
|                                                                                                    | 🖧 Categorias                                           | 3                   |
| 3. Ve a los 3 puntos del lado superior derecho y selecciona la búsqueda                                                            | Saldo de tarjeta de regalo                             |                     |
| 4. Selecciona la transaccion                                                                                                    | 2. Usuarios                                            | 6                   |
| <ol> <li>Ve al menu de los 3 puntos en la parte superior derecha</li> <li>Pulsa REEMBOLSAR y verifica con tu contraseña</li> </ol> | Panel de pago móvil                                    | ~                   |
| 7. Activa la casilla de la transacción<br>8. Elige la opción deseada (CANCELACIÓN o DEVOLLICIÓN)                                   | × El reembolso tu                                      | uvo éxito           |
| 9. Introduce correo electrónico y envía                                                                                            |                                                        |                     |
|                                                                                                    | REG AL                                                 | E                   |
| ¿Como puedo ver un reporte de transacciones?                                                                                       | CARR FEDERAL MEX PUE NO 195<br>CENTRO                  |                     |
| Dirígete al menú superior izquierdo     Selecciona PANEL DE PAGO MÓVIL                                                             | LA PAZ EM, EM 56400, MX<br>55 5855 7522<br>15558557522 |                     |
| 3. Elige el reporte deseado                                                                                                    | Razón de reembolso                                     | Volver              |
| 4. Seleccione ABRIR PESTAÑA                                                                                                    | Fecha                                                  | 0/29/22 5:59 PM     |
| 5. Seleccione POR SERVIDOR (usuario) o<br>TODOS LOS SERVIDORES (todos los usuarios) en                                             | Número de liga de pago                                 | 090487              |
| caso de requerirlo especifico, selecciona POR # DE REF                                                                             | Artículos                                              |                     |
| 6. Imprime tu reporte.                                                                                                    | 1 x Artículo Rápido                                    | \$0.01              |

Recuerda: También puedes ver tus reportes desde la página web https://pagomovil.hgpav.com.mx

Nota: En equipos iOS el menú se encuentra en la parte inferior derecha. Para soporte, llama al Tel. (55) 1167 3737.

> El servicio de adquirente es prestado exclusivamente por Global Payments Technology Mexico, S.A. de C.V. (GPTM). GPTM no es parte integrante del Grupo Financiero HSBC.

#### ¿Cómo puedo reenviar un voucher?

1 Selecciona LISTA DE TRANSACCIONES

2. Elige la transacción

3. Dirígete al menú de los 3 puntos en la parte superior derecha

4 Selecciona ENVIAB BECIBO

5. Captura el número de teléfono o correo electrónico y envía

Nota: En equipos iOS debes seleccionar historial de ventas. En equipos iOS el menú se encuentra en la parte inferior derecha

#### ¿Puedo mantener mi sesión en Pago Móvil abierta?

1. Activa la opción "Mantener mi sesión abierta" localizada en la parte inferior de la pantalla de bienvenida 2. Indresa usuario v NIP 3 Da dic en INICIÁR SESIÓN

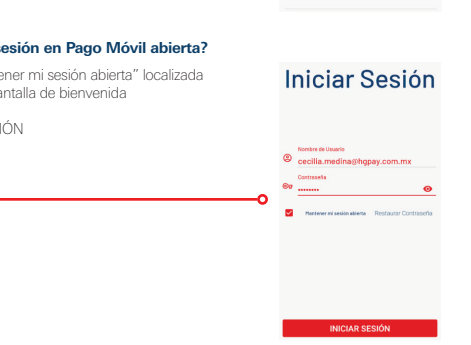

Enviar Recibo

Reembolsar

\$0.01

REG ALE

CARR EEDERAL MEX PLIE NO 195

CENTRO

1 & PAZ EM EM 56400 MX 55 5855 7522 15558557522

Eacha

Número de liga de page

Número de recibo

1 y Artículo Ránido

### 6. Gestión de usuarios (APP)

#### Crear usuario

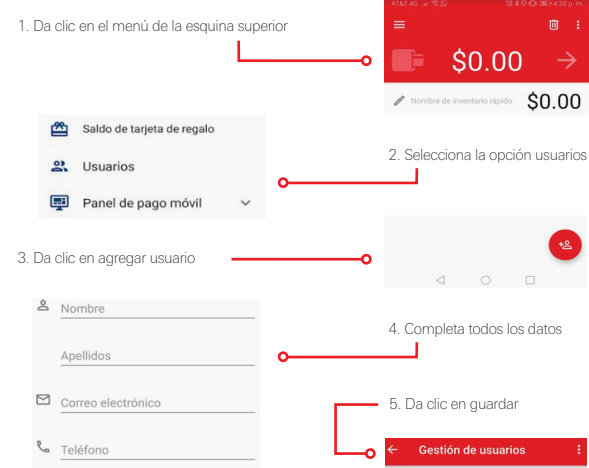

Nota: En equipos iOS el menú se encuentra en la parte inferior derecha. Para soporte, llama al Tel. (55) 1167 3737.

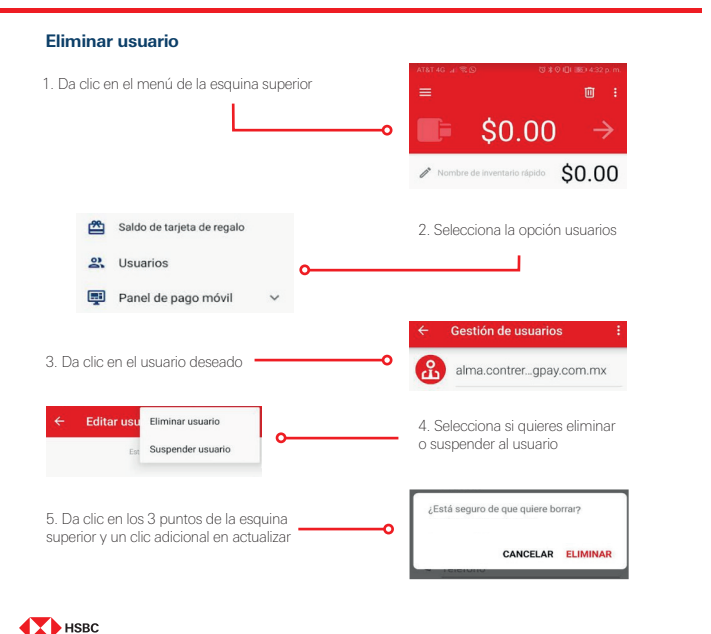

# 7. Gestión de usuarios (Web)

#### Crear usuario

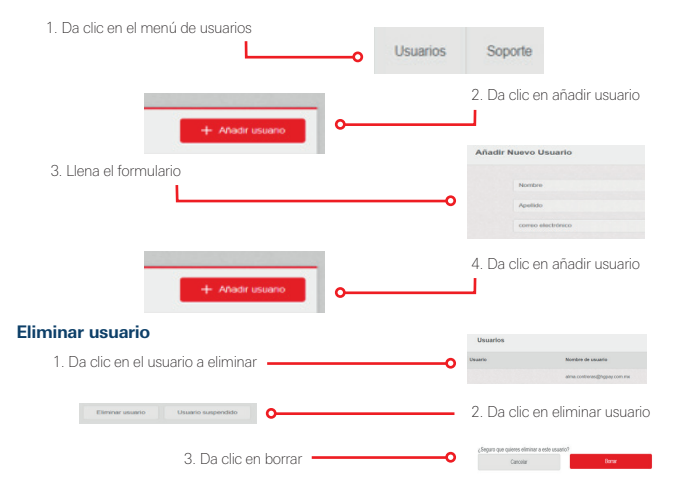

Nota: En equipos iOS el menú se encuentra en la parte inferior derecha. Para soporte, llama al Tel. (55) 1167 3737.

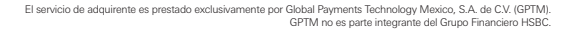

globalpayments